| iBonus Terminal <sup>™</sup>         |                    |  |  |
|--------------------------------------|--------------------|--|--|
| Staff Operation Quick Reference Card |                    |  |  |
|                                      |                    |  |  |
| Card Purchase                        | Undo Manual Redeem |  |  |
| Reload                               | Request Renew      |  |  |
| Cash Purchase                        | Do Renew           |  |  |
| Manual Redeem                        | Request Repair     |  |  |
| tem Purchase                         | Do Repair          |  |  |
| tem Redeem                           | Request Replace    |  |  |
| Jndo Card Purchase                   | Do Replace         |  |  |
| Jndo Cash Purchase                   | Carry Forward      |  |  |
| Jndo Reload                          | Quick Reload       |  |  |
| Reprint Receipt                      |                    |  |  |
|                                      |                    |  |  |

| +                                                                                                    | -                              |
|----------------------------------------------------------------------------------------------------|--------------------------------|
| dwAccSpending                                                                                                    |                                |
| abyBalBonus                                                                                                    |                                |
|                                                                                                    |                                |
| While in Staff Operation Mode (after Staff<br>Login), to add bonus points (defined as Casi<br>Purchase) to the member card, simply key in           | TUE 07 Sep 15:45<br>Amount: \$ |
| the bonus point                                                                                                    |                                |
| For example, to add 230 points, key in <b>2 3 0</b><br><b>0</b> . If the entry exceeds the Staff Card<br>allowable transaction limit, it warns you. | 0 Purchase [CASH]:<br>\$230.00 |
|                                                                                                    |                                |
| By presenting the smart card, bonus points will be added to the card. The transaction is recorded.                                                  | CASH: \$230.00<br>BONUS +230   |
|                                                                                                    |                                |

| Item Redeem                                                                                     |                              |  |
|-------------------------------------------------------------------------------------------------|------------------------------|--|
| + -                                                                                             |                              |  |
| al                                                                                              | oyBalBonus                   |  |
|                                                                                                 |                              |  |
| While in Staff Operation Mode (after Staff                                                      | TUE 07 Sep 15:45             |  |
| Login), present the Member Card to the iBonus                                                   | Amount: \$                   |  |
| Terminal.                                                                                       |                              |  |
| iBonus Terminal will first display number of                                                    | Total No. of                 |  |
| items to be redeemed.                                                                           | itom(a). 01                  |  |
| Then iDenus Terminal will show the first iters                                                  | 1. Emice y 2                 |  |
| Then, iBonus Terminal will show the first item<br>and prompt for confirmation $Vec(1)/Vec(2)^2$ | 1: Fries x Z<br>Vec(Ne(1/2)) |  |
| and prompt for commutation fes $(1)$ / No $(2)$ ?                                               | 105/NO(1/2):                 |  |
| It displays the next items for confirmation until                                               | 2. GiftCoupon x 1            |  |
| all respective items are confirmed or declined                                                  | Yes/No(1/2)?                 |  |
|                                                                                                 |                              |  |
| If there are no more items to be displayed, it                                                  | Total 50                     |  |
| will ask for presenting the smart card to                                                       | Waiting Card                 |  |
| finalize the transaction. Bonus point will be                                                   |                              |  |
| deducted from the smart card and a receipt will                                                 |                              |  |
| be printed out if a receipt printer is connected                                                |                              |  |
| to the iBonus Terminal                                                                          |                              |  |
| After presenting card, the summary of the                                                       | Bonus: -50                   |  |
| transaction is shown.                                                                           | Bal: 200                     |  |
|                                                                                                 |                              |  |
|                                                                                                 |                              |  |

| Ŧ                                                |                     |
|--------------------------------------------------|---------------------|
| dwAccSpending                                    | abyBalPrepaid       |
| abyBalBonus (if Bonus Rate is on)                |                     |
|                                                  |                     |
| Willing Staff Or and an Made (after Staff        | THE 07 Car 15.45    |
| while in Stall Operation Mode (after Stall       | 10E 07 Sep 15:45    |
| Login), to deduct the card stored value, and     | Amount: \$          |
| increase the bonus point if set, (defined as C   | ard                 |
| Purchase), simply key in the amount.             |                     |
| For example, to deduct 230 dollars, key in 2     | 30 Purchase [CARD]: |
| <b>0 0</b> . If the entry exceeds the Staff Card | \$230.00            |
| allowable transaction limit, it warns you.       |                     |
|                                                  |                     |
|                                                  |                     |
| By presenting the smart card, stored value w     | ill CARD: -\$230.00 |
| be deducted and the bonus points will be add     | led BONUS +230      |
| to the card. The transaction is recorded.        |                     |
|                                                  |                     |
|                                                  |                     |

| + -                                                                                                    |                              |
|----------------------------------------------------------------------------------------------------|------------------------------|
| abyBalPrepaid                                                                                                    |                              |
|                                                                                                    |                              |
| While in Staff Operation Mode (after Staff                                                                                                    | TUE 07 Sep 15:45             |
| Login), to reload the card stored value, press <b>Func</b> once.                                                                                       | Amount: \$                   |
|                                                                                                    |                              |
| For example, to reload 200 dollars, key in <b>200</b><br><b>00</b> . If the entry exceeds the Staff Card allowable<br>transaction limit, it warns you. | * Reload Mode! *<br>\$200.00 |
|                                                                                                    |                              |
| By presenting the smart card, stored value will                                                                                                    | ==== Reload ====             |
| be added to the card. The transaction is recorded.                                                                                                    | CARD: +\$200                 |
|                                                                                                    |                              |
|                                                                                                    |                              |

| -                 |
|-------------------|
| abyBalBonus       |
|                   |
|                   |
| TUE 07 Sep 15:45  |
| Amount: \$        |
|                   |
|                   |
| - Manual Rodoom - |
|                   |
| Bollus: 50        |
|                   |
| Bonus -50         |
| Bal: 2000         |
| Da1. 2000         |
|                   |
|                   |

| Item Purchase                                     |            |                    |
|---------------------------------------------------|------------|--------------------|
| +                                                 | -          |                    |
| dwAccSpending                                     | aby        | BalPrepaid         |
| abyBalBonus (if Bonus Rate is on)                 |            |                    |
|                                                   |            |                    |
| While in Staff Operation Mode (after Staff        |            | TUE 07 Sep 15:45   |
| Login), present the Member Card to the iB         | onus       | Amount: \$         |
| Terminal.                                         |            |                    |
|                                                   | 6          |                    |
| Bonus Terminal will first display number of       | of         | Total No. of       |
| items to be purchased.                            |            | item(s): Ul        |
|                                                   |            |                    |
| Then, iBonus Terminal will show the first i       | tem        | 1: Fries x 2       |
| and prompt for confirmation Yes (1) / No (2       | 2)?        | Yes/No(1/2)?       |
| It displays the part items for confirmation a     | until      | 2. CiftCourses y 1 |
| It displays the next items for confirmation until |            | 2: GIICCOUPOILX I  |
| an respective items are commined or decim         | ea.        | 105/NO(1/2):       |
| If there are no more items to be displayed        | ÷          | Totol \$50.00      |
| will ask for presenting the smort eard to fin     | n<br>aliza | Waiting Card       |
| the transaction. Stored value will be deduct      | alize      | watching card      |
| from the smart card, corresponding hopes r        | cu         |                    |
| is added and a receipt will be printed out if     | onn        |                    |
| is added and a receipt will be printed out if     | a          |                    |
| Terminal                                          |            |                    |
| After presenting and the summary of the           |            | Amount . CEO.00    |
| After presenting card, the summary of the         |            | Amount: -\$50.00   |
| transaction is snown.                             |            | Bal: \$200.00      |
|                                                   |            |                    |
|                                                   |            | -                  |

| Undo Card Purchase                      |               |                             |
|-----------------------------------------|---------------|-----------------------------|
| +                                       | -             |                             |
| abyBalPrepaid                           | dwAccSpending |                             |
|                                         | abyBalB       | Bonus (if Bonus Rate is on) |
|                                         |               |                             |
| While in Staff Operation Mode (after    | Staff         | TUE 07 Sep 15:45            |
| Login), press Func twice to enter Stat  | ff Admin      | Amount: \$                  |
| mode.                                   |               |                             |
| Present Staff Card to enter staff admin | n mode        | * Staff Admin! *            |
| Tresent Start Card to enter start admin | i mode.       | Wait StaffCard              |
|                                         |               |                             |
| Enter the amount you want to adjust.    |               | = UndoPurchase =            |
| 5 5                                     |               | Amount: \$                  |
|                                         |               |                             |
| After entering the adjustment, Staff C  | ard needs     | Confirmed!                  |
| to be presented to confirm the transac  | tion.         | Staff Card OK               |
|                                         |               |                             |
| When you see the screen as follows. I   | Present       | = UndoPurchase =            |
| member card to finish the adjustment    |               | \$10.00                     |
| A.C 1.1                                 | 6.4           | G155 . 10.00                |
| After presenting card, the summary of   | t the         | CARD: +10.00                |
| transaction is snown.                   |               | BONUS -10                   |
|                                         |               |                             |
|                                         |               | 4                           |

| Undo Cash Purchase                         |               |                  |
|--------------------------------------------|---------------|------------------|
| +                                          | -             |                  |
|                                            | dwAccSpending |                  |
|                                            | abyBa         | alBonus          |
|                                            |               |                  |
| While in Staff Operation Mode (after Sta   | ıff           | TUE 07 Sep 15:45 |
| Login), press Func twice to enter Staff A  | Admin         | Amount: \$       |
| mode.                                      |               |                  |
|                                            |               |                  |
| Present Staff Card to enter staff admin m  | node.         | * Staff Admin! * |
|                                            |               | Wait StaffCard.  |
|                                            |               | II. I. D         |
| Enter the amount you want to adjust.       |               | = UndoPurchase = |
|                                            |               | Amount: Ş        |
| After entering the adjustment Staff Card   | Incode        | Confirmed        |
| to be presented to confirm the transaction |               | Staff Card OK    |
| to be presented to commit the transaction  |               | Stall Cald OK    |
| When you see the screen as follows. Pre-   | sent          | = UndoPurchase = |
| member card to finish the adjustment       | sent          | \$10.00          |
| member card to minish the augustinoin.     |               | ·····            |
| After presenting card, the summary of th   | ie            | CARD: +10.00     |
| transaction is shown.                      |               | BONUS -10        |
|                                            |               |                  |
|                                            |               |                  |

| Undo Reload                               |         |                  |
|-------------------------------------------|---------|------------------|
| +                                         | -       |                  |
|                                           | abyBa   | lPrepaid         |
|                                           |         |                  |
| While in Staff Operation Mode (after Sta  | aff     | TUE 07 Sep 15:45 |
| Login), press Func twice to enter Staff A | Admin   | Amount: \$       |
| mode.                                     |         |                  |
|                                           |         |                  |
| Present Staff Card to enter staff admin m | node.   | * Staff Admin! * |
| Press Func once more.                     |         | Wait StaffCard   |
|                                           |         |                  |
| Enter the amount you want to adjust.      |         | = Undo Reload! = |
|                                           |         | Amount: Ş        |
| After entering the adjustment Staff Care  | Incode  | Confirmed        |
| After entering the adjustment, stan Carc  | n needs | Confirmed:       |
| to be presented to commit the transaction | 11.     | Stall Cald UK    |
| When you see the screen as follows. Dre   | eent    | - Undo Poload! - |
| member card to finish the adjustment      | sent    | \$10.00          |
| member care to misil the adjustment.      |         | \$10.00          |
| After presenting card, the summary of th  | e       | = Undo Reload! = |
| transaction is shown.                     |         | Card: -\$10.00   |
|                                           |         |                  |
|                                           |         |                  |

| Undo Manual Redeem                         |       |                   |
|--------------------------------------------|-------|-------------------|
| +                                          | -     |                   |
| abyBalBonus                                |       |                   |
|                                            |       |                   |
| While in Staff Operation Mode (after Sta   | ıff   | TUE 07 Sep 15:45  |
| Login), press Func twice to enter Staff A  | dmin  | Amount: \$        |
| mode.                                      |       |                   |
| Present Staff Card to enter staff admin m  | ode.  | * Staff Admin! *  |
| Press Func once more.                      |       | Wait StaffCard    |
|                                            |       |                   |
| Enter the bonus amount you want to adju    | ıst.  | = Undo Redeem! =  |
|                                            |       | Bonus:            |
|                                            |       |                   |
| After entering the adjustment, Staff Card  | needs | Confirmed!        |
| to be presented to confirm the transaction | n.    | Staff Card OK     |
| When you see the screen as follows. Pres   | ent   | = lindo Redeem! = |
| member card to finish the adjustment       | sent  | Bonus: 10         |
| member card to missi the adjustment.       |       | bolius. 10        |
| After presenting card, the summary of th   | e     | Bonus: +10        |
| transaction is shown.                      |       | Bal: 2000         |
|                                            |       |                   |
|                                            |       |                   |

| Request Renew                                                                                               |                                    |
|----------------------------------------------------------------------------------------------------|------------------------------------|
| While in Staff Operation Mode (after Staff<br>Login), press <b>Func</b> twice to enter Staff Admin<br>mode. | TUE 07 Sep 15:45<br>Amount: \$     |
| Present Staff Card to enter Staff Admin mode.                                                               | * Staff Admin! *<br>Wait StaffCard |
| Press <b>Func</b> when you see the screen as follows.                                                       | = UndoPurchase =<br>Amount: \$     |
| Press <b>A</b> when you see the screen as follows.                                                          | = Renew Card =<br>Press 'A'        |
| Press 1 to choose request.                                                                                  | Request/Renew (1/2)?               |
| When you see the screen as follows. Present<br>member card to send the renew request.                       | Request to Renew<br>Waiting Card   |
| The request is now sent back to the iBonus<br>Server and waiting for authorization.                         | Request queued                     |

| Do Renew                                                                                                    |                                      |
|----------------------------------------------------------------------------------------------------|--------------------------------------|
| Proceed to this screen again by the step above.<br>Choose <b>2</b> this time for renewal.                                                    | Request/Renew (1/2)?                 |
| When you see the screen as follows. Present<br>member card to send the renew request.                                                        | Renew MemberCard<br>Waiting Card     |
| When you see the screen as follows. Present member card to confirm.                                                                          | Present the same<br>MemberCard again |
| When the card is authorized from the Server, the card can be renewed.                                                                        | Card Renewed!                        |
| If record is found but not authorized, it will<br>show the message about the reason.                                                         | Card has already<br>Renewed          |
| The card being requested is blacklisted.                                                                                                    | Card is<br>blacklisted               |
| Another terminal is trying to renew on the same card                                                                                         | Another Terminal<br>doing the renew  |
| The date setting of the Terminal is not correct<br>so it can't derive the correct expiry date. Please<br>check date setting of the Terminal. | Invalid<br>renew date                |
|                                                                                                    |                                      |

| Do Repair                                       |                   |
|-------------------------------------------------|-------------------|
| Go to this screen by the step above. Press 2 to | Request/Repair    |
| choose repair.                                  | (1/2)?            |
|                                                 |                   |
| When you see the screen as follows. Present     | Repair Card       |
| the damaged member card to complete the         | Waiting Card      |
| repair process.                                 |                   |
| Without and the annual of fallows Decout        | Dursent the serie |
| when you see the screen as follows. Present     | MemberCard again  |
| member card to commin.                          | Hembereara again  |
| When the card is authorized from the Server,    | Card Repaired!    |
| the card can be repaired.                       |                   |
| If record is found but not authorized, it will  | Card has already  |
| show the message about the reason               | Repaired          |
| show the message about the reason.              | Reputieu          |
| Customer ID of the Terminal is duplicated.      | Customer ID       |
|                                                 | Duplicated        |
| Card record is not found in the database        | Frror.            |
| Card record is not round in the database.       | Card Not Found    |
|                                                 |                   |
| Another Terminal is trying to repair the same   | Another Terminal  |
| card.                                           | doing the repair  |
| If record is found but the card cannot be       | This Card Cannot  |
| repaired, it is due to severe damaged on the    | be Repaired!      |
| card.                                           |                   |
|                                                 |                   |
| Present a brand new card.                       | Waiting Brand     |
|                                                 | New Caru          |
| The entire data of the corrupted card will be   | Card Replaced!    |
| replaced by a brand new card.                   | cala nepiacea.    |
| 1 *                                             |                   |

| Do Replace                                     |                   |
|------------------------------------------------|-------------------|
| Follow the steps above. Go to the screen as    | Request/Replace   |
| follows. This time, press 2 to choose replace. | (1/2)?            |
|                                                |                   |
|                                                |                   |
| The replacement record can be searched by      | Ref No:           |
| 1) Reference Code, 2) Card ID, or 3)           |                   |
| Customer ID.                                   | Card ID:          |
| Enter 1, 2, or 3 to do replacement by using    |                   |
| one of the above methods. Press <b>Func</b> to | Customer ID:      |
| proceed.                                       |                   |
| Present a brand new card.                      | Waiting Brand     |
|                                                | New Card          |
| If the card replacement is accepted present a  | Card Replaced!    |
| newly initialized card to the Terminal The     | cara nepracea.    |
| card can now be used                           |                   |
| If record is found but not authorized it will  | Card has already  |
| show the message about the reason.             | Replaced          |
|                                                |                   |
| Customer ID is duplicated.                     | Customer ID       |
|                                                | Duplicated        |
|                                                |                   |
| Card being replaced is already blacklisted     | Card is           |
|                                                | blacklisted       |
|                                                |                   |
|                                                |                   |
| Card being replaced is not found.              | Error:            |
|                                                | Card Not Found    |
|                                                |                   |
| Another Terminal is trying to replace the      | Another Terminal  |
| same card.                                     | doing the replace |
|                                                |                   |
|                                                |                   |

| While in Staff Operation Mode (after Staff<br>Login), press <b>Func</b> to enter Staff Admin<br>mode              | TUE 07 Sep 15:45<br>Amount: \$     |
|----------------------------------------------------------------------------------------------------|------------------------------------|
| Present Staff Card to enter Staff Admin mode.                                                                     | * Staff Admin! *<br>Wait StaffCard |
| Press <b>Func</b> when you see the screen as follows.                                                             | = UndoPurchase = Amount: \$        |
| Keep pressing <b>Func</b> until you see the screen<br>as followings. Press <b>A</b> to enter repair card<br>menu. | = Repair Card! =<br>Press 'A'      |
| Press 1 to choose request.                                                                                        | Request/Repair (1/2)?              |
| When you see the screen as follows. Present<br>member card to send the repairing request.                         | Request to Repair<br>Waiting Card  |
| The request is now sent back to the iBonus<br>Server and waiting for authorization.                               | Request queued                     |

| equest Replace                                     |                  |
|----------------------------------------------------|------------------|
| While in Staff Operation Mode (after Staff         | TUE 07 Sep 15:45 |
| Login), press Func to enter Staff Admin            | Amount: \$       |
| mode.                                              |                  |
|                                                    |                  |
| Present Staff Card to enter Staff Admin mode.      | * Staff Admin! * |
|                                                    | Wait StaffCard   |
|                                                    |                  |
| Press Func when you see the screen as              | = UndoPurchase = |
| follows                                            | Amount: \$       |
|                                                    | Theodile, t      |
|                                                    |                  |
| Keep pressing <b>Func</b> until you see the screen | = Replace Card = |
| as followings. Press A to enter repair card        | Press 'A'        |
| menu.                                              |                  |
|                                                    |                  |
| Press 1 to choose request.                         | Request/Replace  |
|                                                    | (1/2)?           |
|                                                    |                  |
| Press 1 if you know the customer ID stored in      | CustomerID/      |
| the card (iBonus Terminal can only enter           | Card ID(1/2)?    |
| customer ID in numerical format, you can           |                  |
| choose 1 only if the customer ID is in such        |                  |
| format). Press 2 if you know the member ID         |                  |
| of the lost card.                                  |                  |
| If you have chosen 1, enter the numerical          | Customer ID:     |
| customer ID and press Func.                        |                  |
| If you have chosen 2 enter the numerical           | Member ID:       |
| member ID and press <b>Func</b>                    |                  |
| Enter the date of birth as that in the lost card.  | DOB (M/D/Y):     |
| If the date has not been entered before, leave     | 00/00/0000       |
| is as 00/00/0000. Press Func to proceed            |                  |
| 1                                                  |                  |
| A receipt with the reference no. is printed.       | Request Sent!    |
| Keep the receipt. If the Terminal is not           | Ref: 12345       |
| connected to a printer, make sure that the         |                  |
| reference number is noted. The number is           |                  |
| required for the renewal process. Press Func       |                  |
| · C' ' 1                                           | 1                |

| Carry Forward                |                       |                  |
|------------------------------|-----------------------|------------------|
| +                            | Set to 0              | Altered          |
| abyBalPrepaid                | dwAccSpending         | abyMemberName    |
|                              | abyBalBonus           |                  |
|                              |                       |                  |
| While in Staff Operation     | Mode (after Staff     | TUE 07 Sep 15:45 |
| Login), press Func twice     | to enter Staff Admin  | Amount: \$       |
| mode.                        |                       |                  |
|                              | 0.0041                |                  |
| Present Staff Card to ente   | r Staff Admin mode.   | * Staff Admin! * |
|                              |                       | Walt StallCard   |
|                              |                       |                  |
| Press Func until seeing th   | ne screen as follows. | = CarryForward = |
| Press A.                     |                       | Press 'A'        |
|                              |                       |                  |
|                              |                       |                  |
| Enter the initial stored val | lue and press Func.   | Initial Value:   |
| (This will only be shown     | in Prepaid Mode)      | \$100.00         |
|                              |                       |                  |
| Enter the initial bonus val  | ue and press Func     | Initial Bonus:   |
|                              |                       | 50               |
|                              |                       |                  |
| Present a brand new card     | or a member card      |                  |
| with no previous transact    | ion to confirm.       | Waiting Card     |
|                              |                       |                  |
| T. 1 1                       |                       |                  |
| It is done!                  |                       | Member Card      |
|                              |                       | Updated UK!      |
|                              |                       |                  |
|                              |                       |                  |

| Quick Reload                                           |                                            |
|--------------------------------------------------------|--------------------------------------------|
| +                                                      | Set to 0                                   |
| dwAccSpending                                          | abyBalPrepaid                              |
| abyBalBonus (if Bonus Rate is on)                      |                                            |
|                                                        |                                            |
| While in Staff Operation Mode (after Staff             | TUE 07 Sep 15:45                           |
| Login), press Func twice to enter Staff Admin          | Amount: \$                                 |
| mode.                                                  |                                            |
|                                                        |                                            |
| Present Staff Card to enter Staff Admin mode.          | <pre>^ Starr Admin! ^ Wait ChaffGaud</pre> |
|                                                        | Walt Stalltard                             |
| Press <b>Func</b> until seeing the screen as follows   | = CarryForward =                           |
| Press A.                                               | Press 'A'                                  |
|                                                        |                                            |
| Enter the initial stored value and press <b>Func</b> . | Initial Value:                             |
| (This will only be shown in Prepaid Mode)              | \$100.00                                   |
|                                                        |                                            |
| Enter the initial bonus value and press Func.          | Initial Bonus:                             |
|                                                        | 50                                         |
|                                                        |                                            |
| Present a brand new card or a member card              | Mallala Caral                              |
| with no previous transaction to confirm.               | Walting Card                               |
| It is donal                                            | Nombon Cand                                |
| It is done:                                            | Member Card                                |
|                                                        | opuated on:                                |
|                                                        |                                            |

## Reprint Receipt

When a printer is connected to the iBonus Terminal, a receipt is printed when a transaction is made. Press the button A if you wish to print the receipt of the last transaction again.

| While in Staff Operation Mode (after Staff Login), press A                          | TUE 07 Sep 15:45<br>Amount: \$ |
|-------------------------------------------------------------------------------------|--------------------------------|
|                                                                                     | Designation Designation        |
| Press 1 to confirm to reprint receipt of the last transaction or press 2 to cancel. | Yes/No (1/2)?                  |

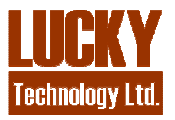

Lucky Technology LimitedFlat C 2/F, Wah Hing Industrial Mansion,36 Tai Yau Street, San Po Kong, Kowloon, Hong Kong.e-mail: sales@lucky.com.hkweb: www.lucky.com.hk